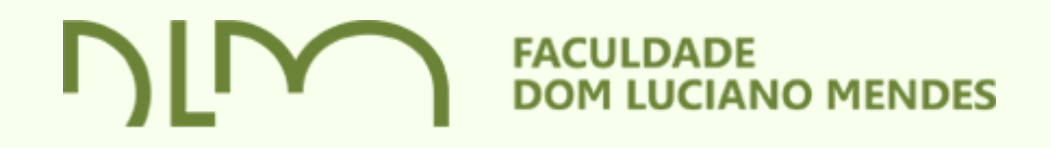

## CRIAR LINK PARA AULA Google Meet

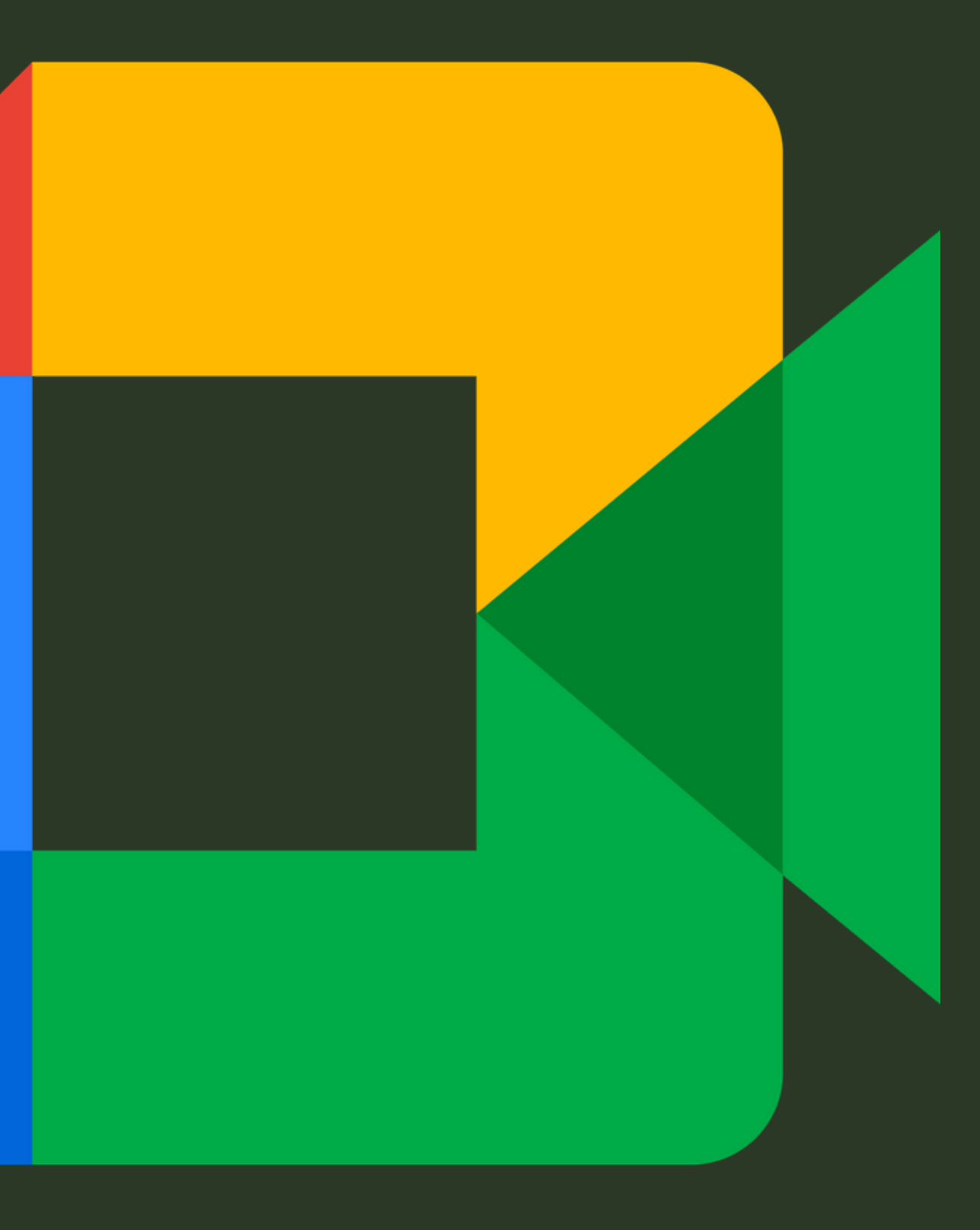

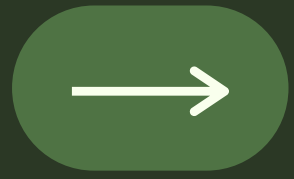

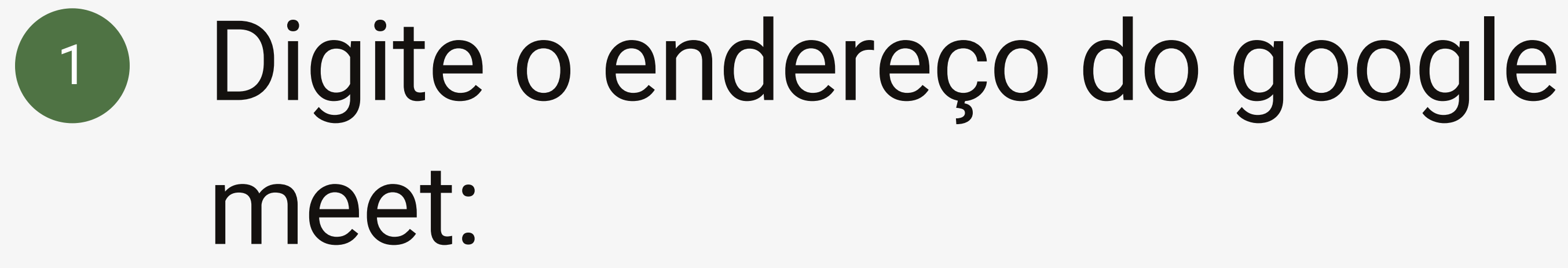

https://meet.google.com/acj-rbfc-bat

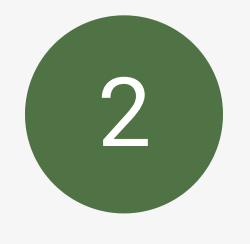

### Aparecerá uma tela, solicitando voltar à tela inicial, clique neste menu

#### O código da reunião que você digitou não funciona

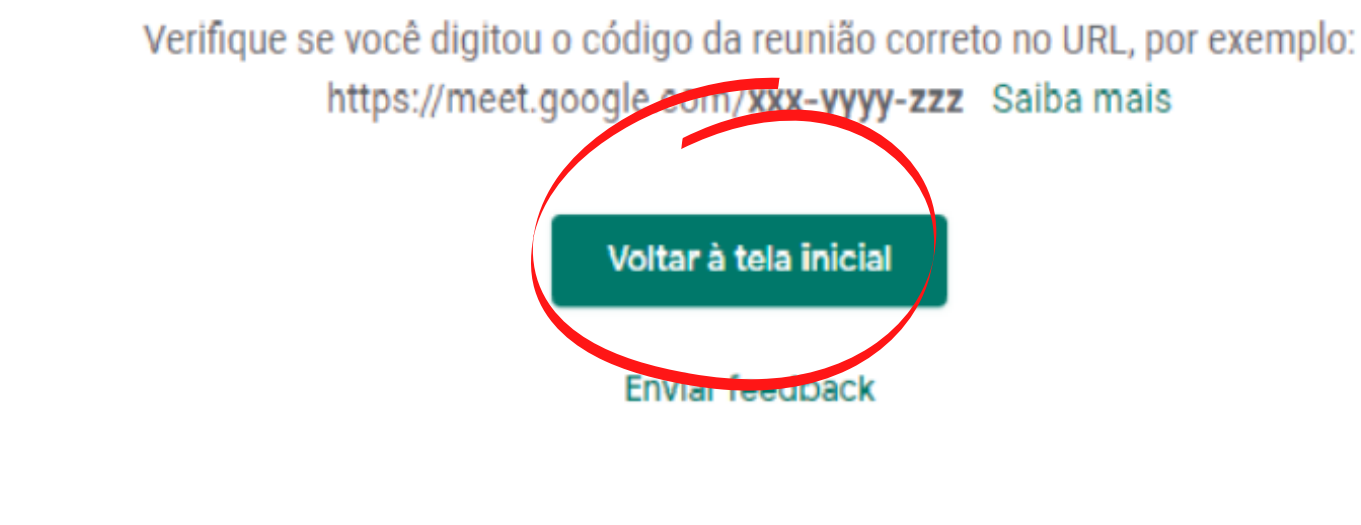

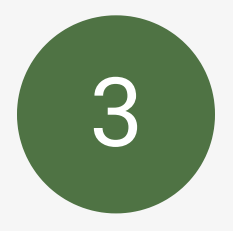

### Agora você poderá agendar sua aula, clicando em:

Programar no Google Agenda

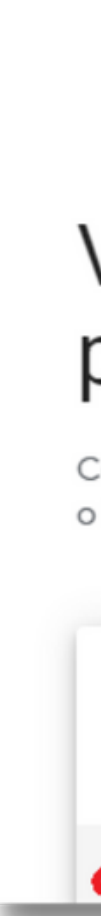

🚺 Google Meet

#### Videoconferências seguras para todos

Conecte-se, colabore e comemore em qualquer lugar com o Google Meet

| Θ | Criar uma reunião para depois   | digo ou apelido |
|---|---------------------------------|-----------------|
| + | Iniciar uma reunião instantânea |                 |
| U | Programar no Google Agenda      |                 |

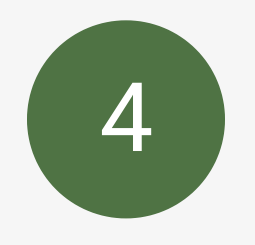

### Digite os dados de sua aula e clique em salvar

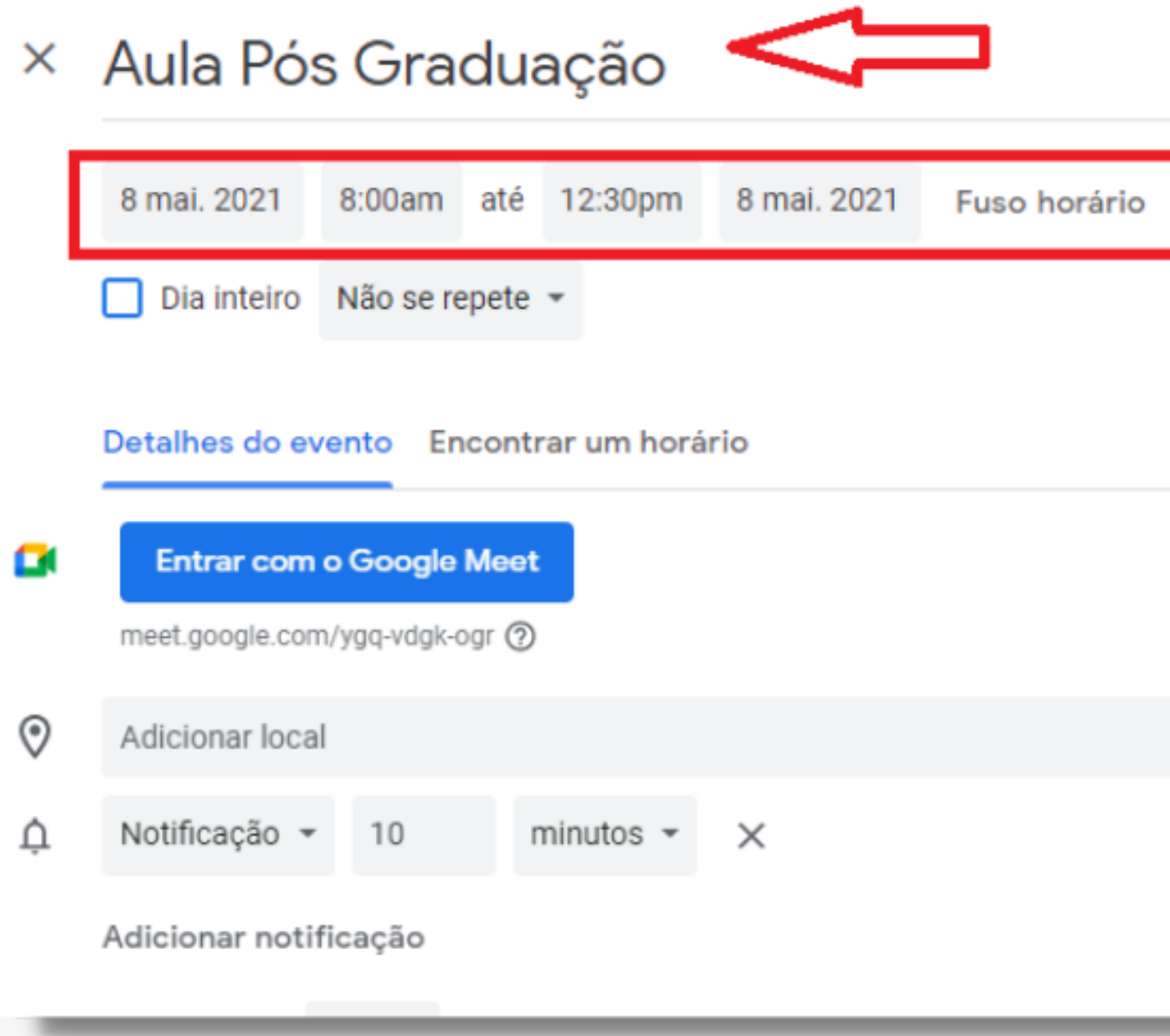

|         | Salvar                                                                                                    |  |
|---------|----------------------------------------------------------------------------------------------------|--|
| ⊡ ŵ ~ × | Convidados<br>Adicionar convidados                                                                                                    |  |
|         | <ul> <li>Permissões de convidados</li> <li>Modificar evento</li> <li>Convidar outras pessoas</li> <li>Ver lista de convidados</li> </ul> |  |

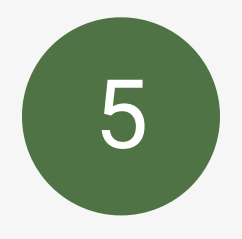

botão Clique no direito da aula agendada ela permitirá através do ícone 👘 Você poderá copiar o convite e enviar aos alunos da sala no email/grupos do Whatsapp

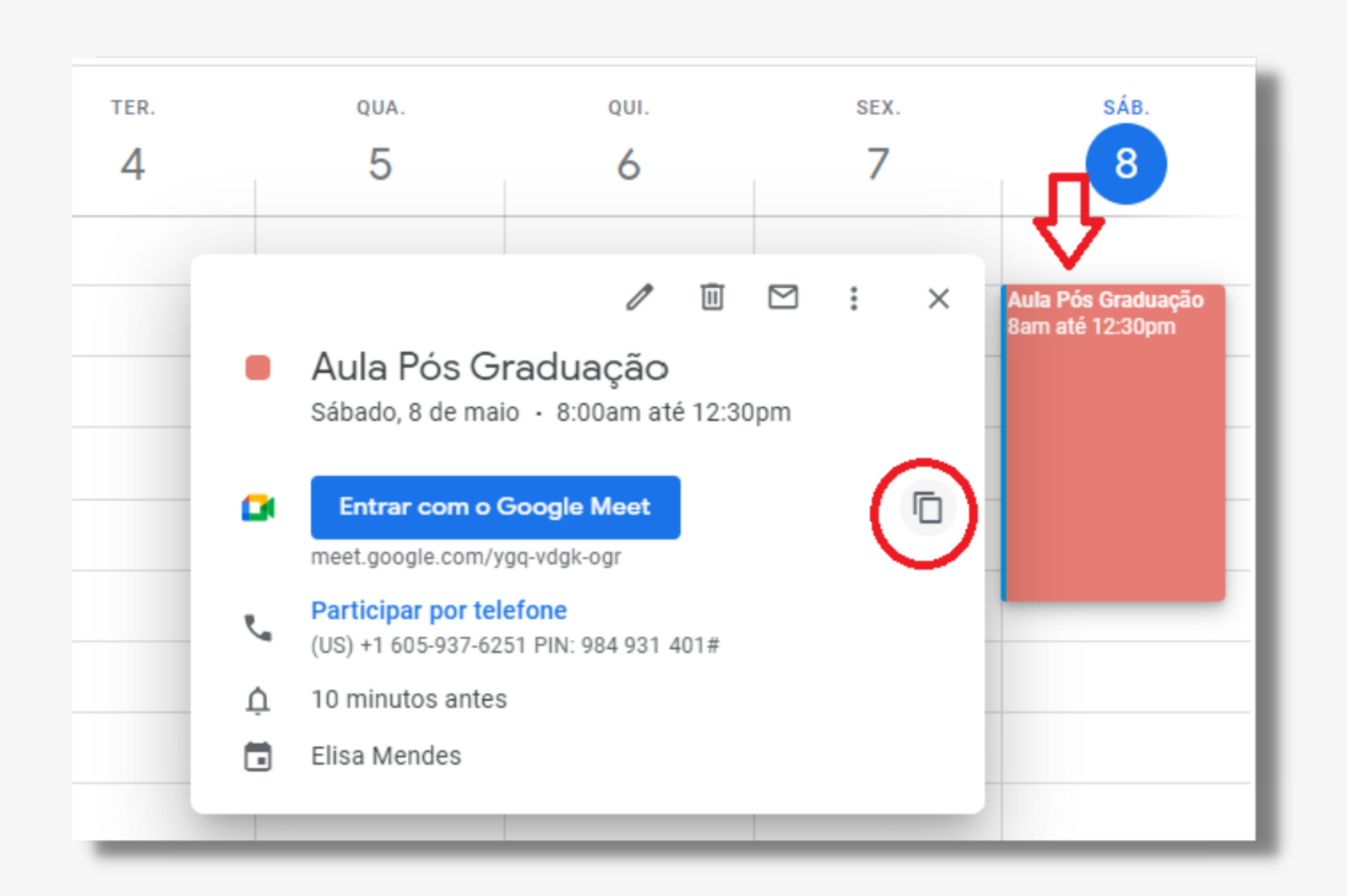

### Envio do link da aula gravada para grupo de WhatsApp

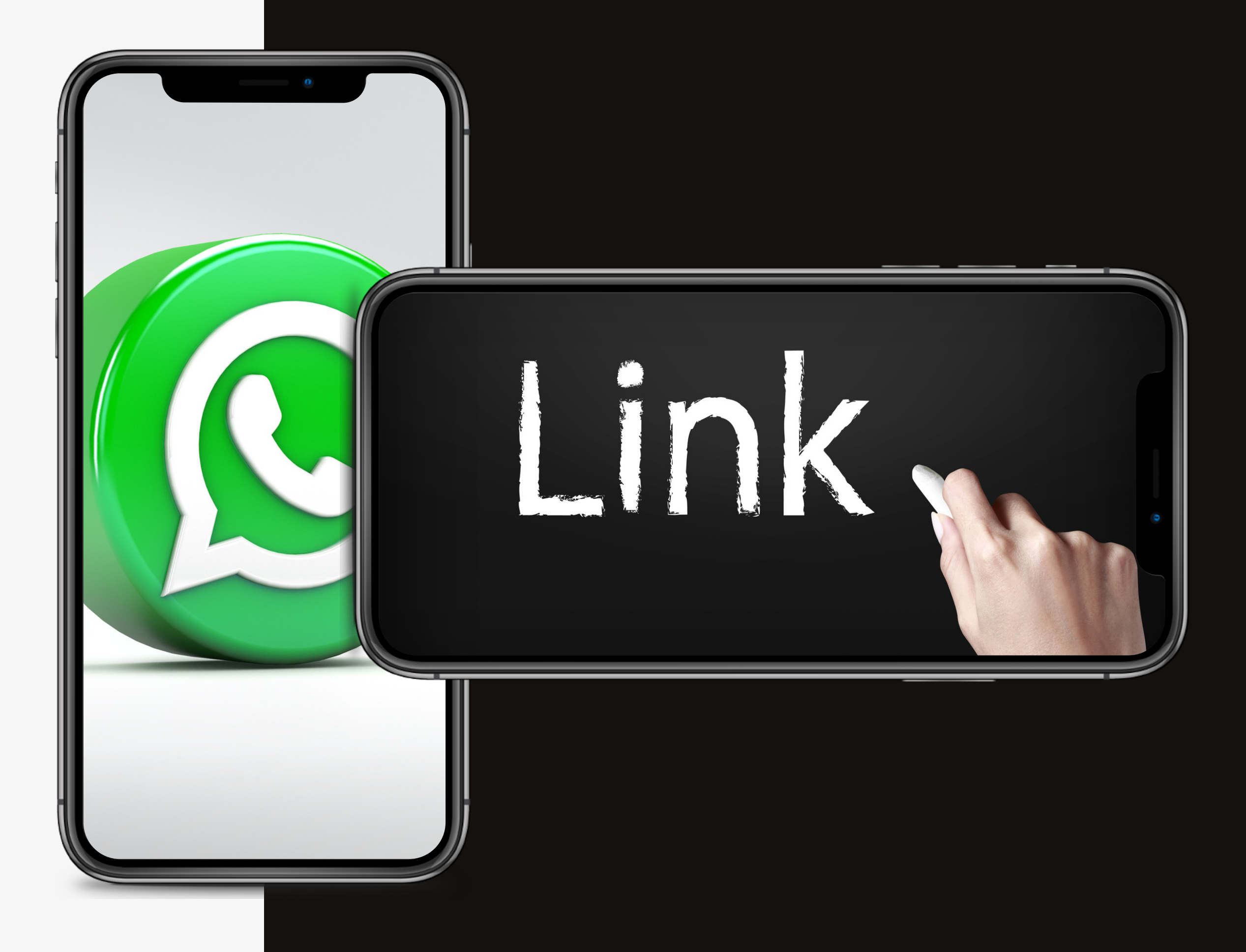

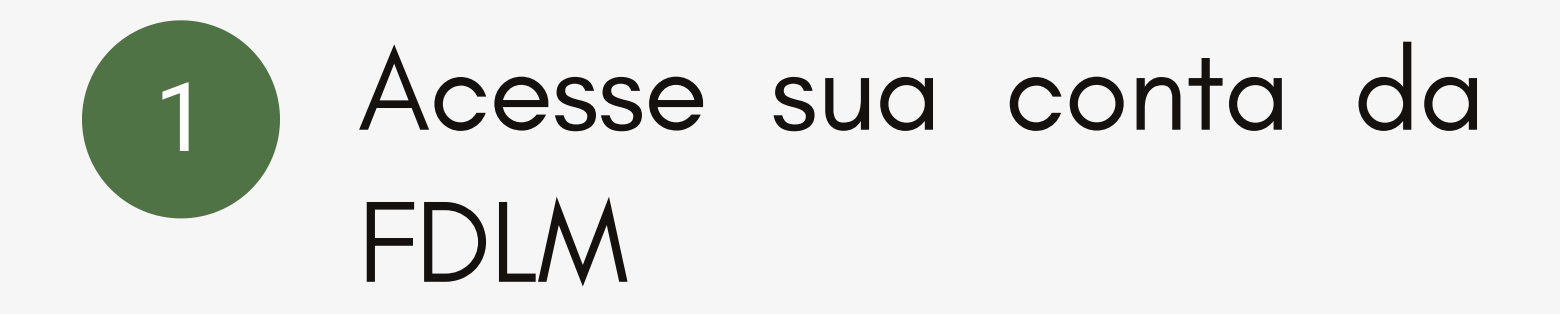

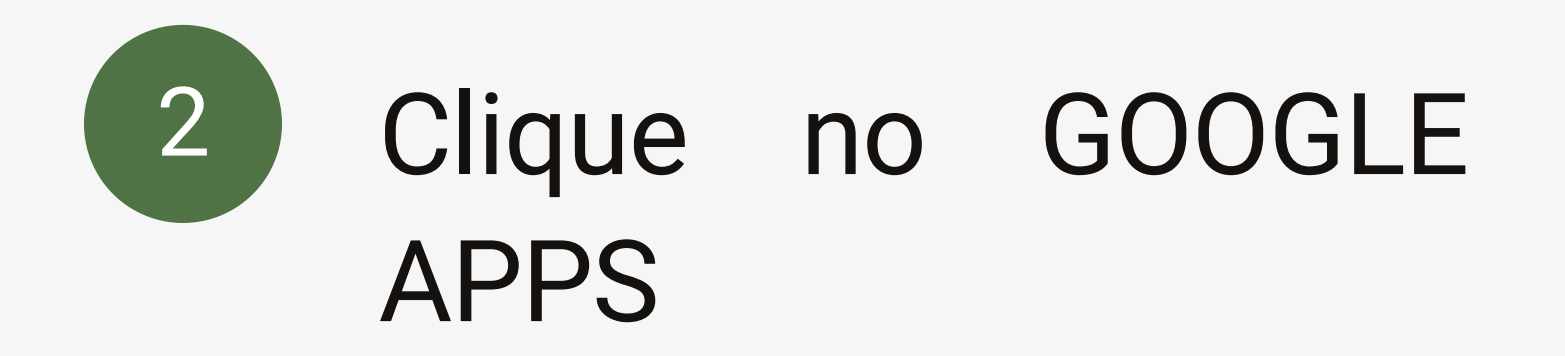

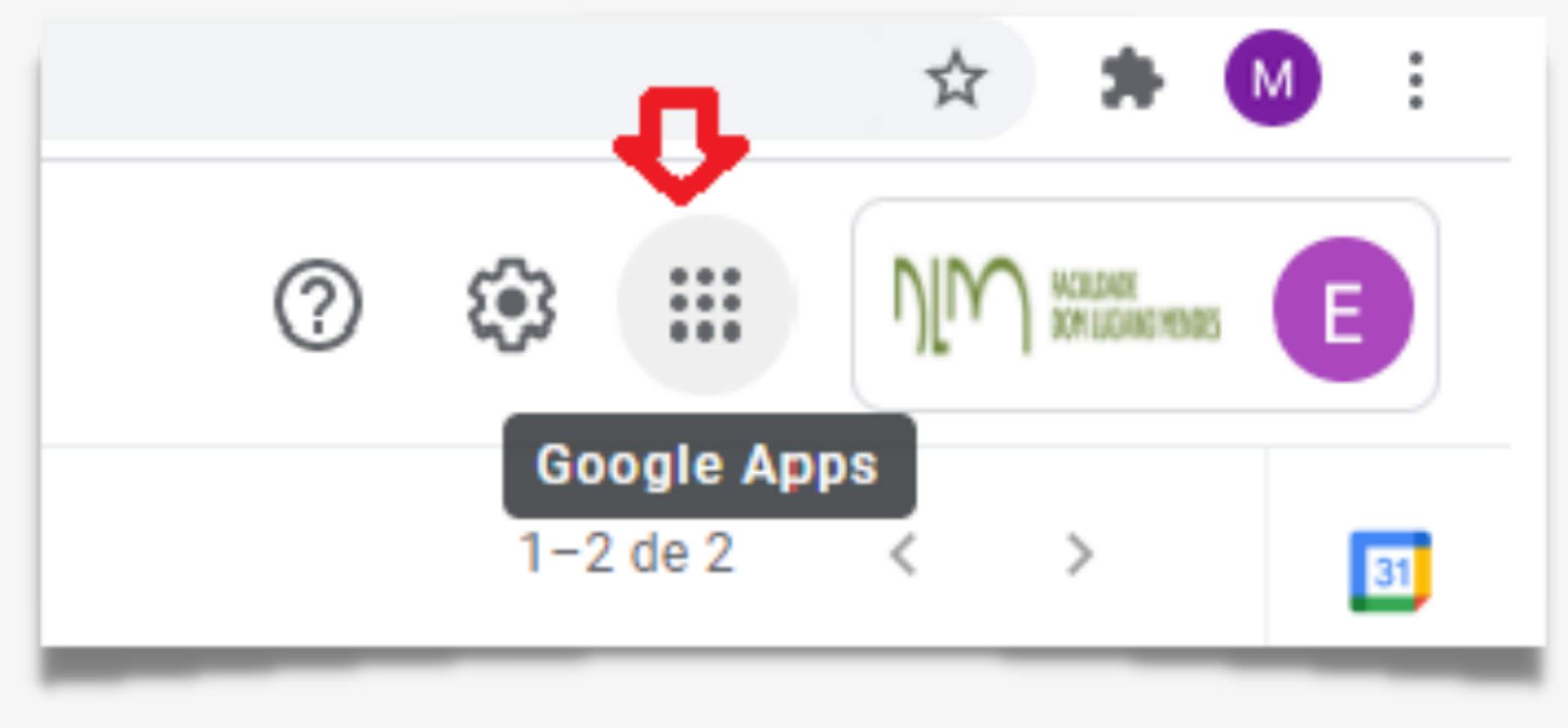

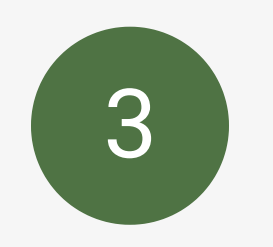

#### Clique no drive

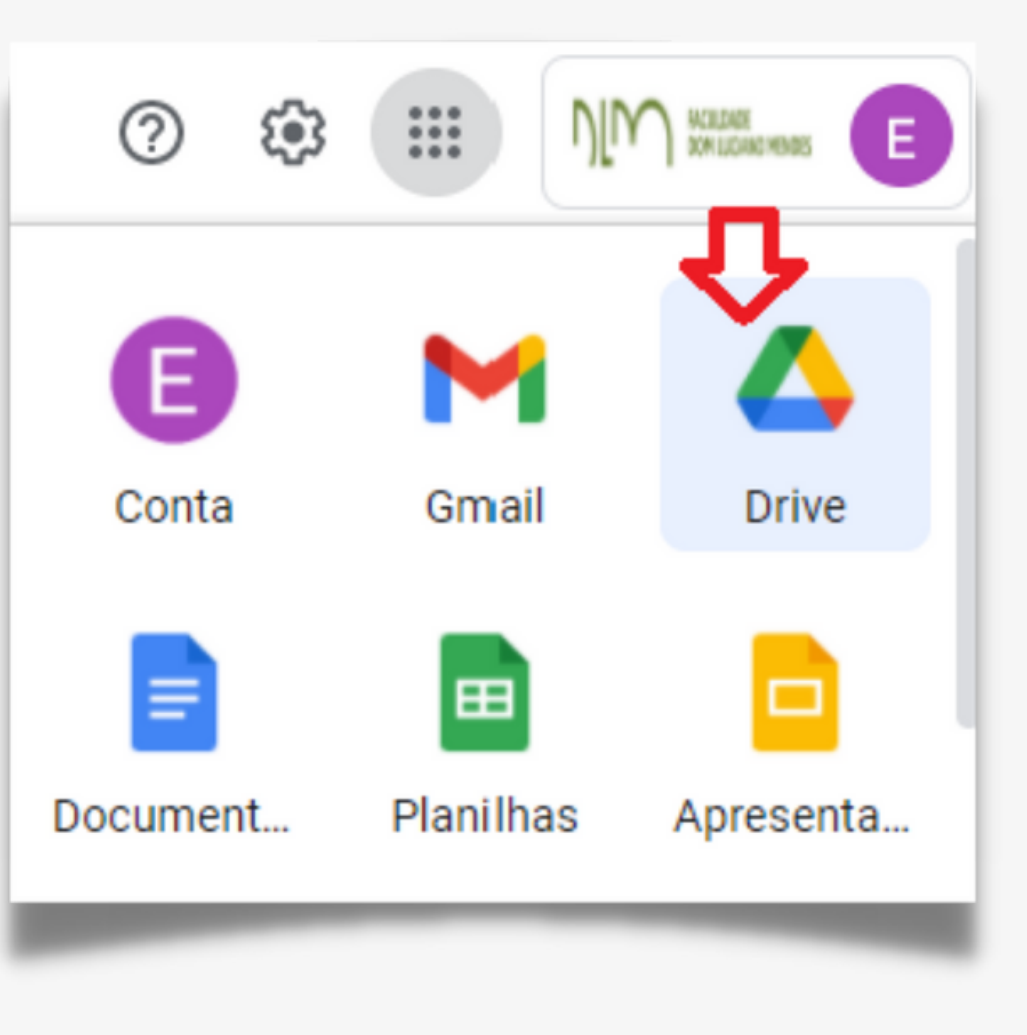

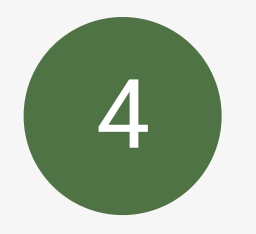

#### Depois clique em meu drive e veja os vídeos salvos.

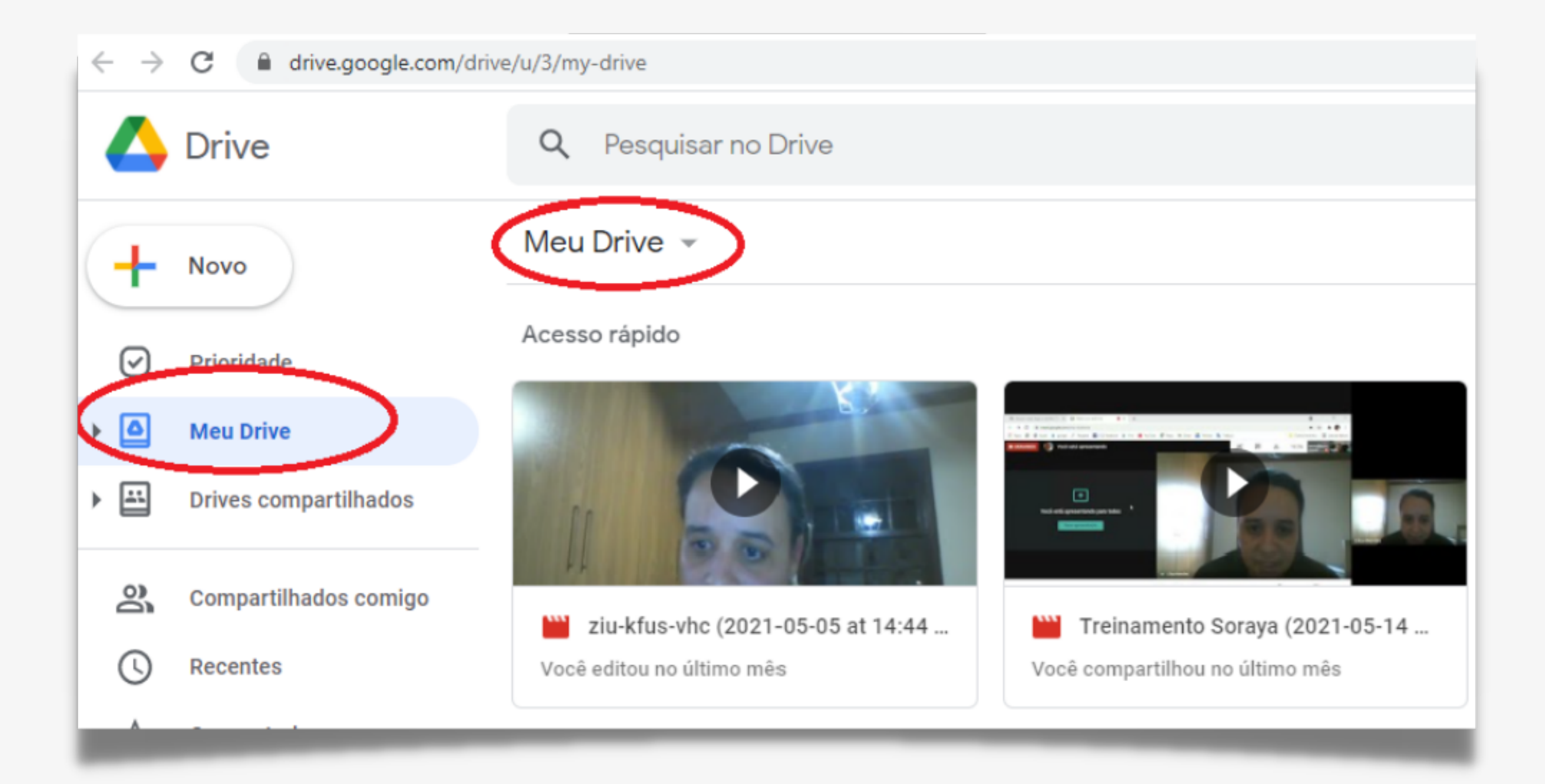

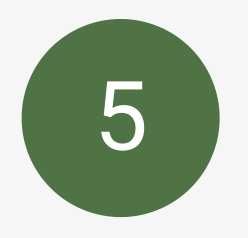

#### Para enviar o link da aula, clique em gerar link

| $\leftarrow \rightarrow$ | C drive.google.com/drive/u/3/my-drive |                           |                                                |           |
|--------------------------|---------------------------------------|---------------------------|------------------------------------------------|-----------|
| 4                        | Drive                                 | Q Pesquisar no Drive      | 0                                              | Visualiz  |
| 4                        | Novo                                  | Meu Drive 💌               | $\stackrel{\uparrow}{\downarrow} {\downarrow}$ | Abrir co  |
| <u> </u>                 |                                       | Acesso rápido             | å                                              | Compar    |
| $\bigcirc$               | Prioridade                            |                           | Θ                                              | Gerar lir |
| ۰ 🗅                      | Meu Drive                             | O                         | +                                              | Adicion   |
| • 🖴                      | Drives compartilhados                 |                           |                                                | Mostrar   |
|                          |                                       | 000                       | 4                                              | Adicion   |
| ã                        | Compartilhados comigo                 |                           | >                                              | Mover p   |
| 0                        | Recentes                              | Você editou no último mês | ☆                                              | Adicion   |
| ~                        | Com estrela                           |                           | l_                                             | Renome    |
|                          |                                       | Nome 1                    | cc                                             | Gerenci   |
|                          |                                       |                           | -                                              |           |

|                            | _ |
|----------------------------|---|
|                            | _ |
| ação                       |   |
| m                          | > |
| tilhar                     |   |
| ık                         |   |
| ar ao espaço de trabalhô   |   |
| localização do arquivo     |   |
| ar atalho ao Google Driv 🕐 |   |
| ara                        |   |
| ar a "Com estrela"         |   |
| ar                         |   |
| ar faixas de legendas      |   |

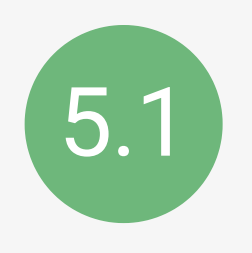

#### Clique em RESTRITO

|    | Propertilhar com pessoas e grupos                                                                                                    |
|----|----------------------------------------------------------------------------------------------------|
|    | Compartilhado com direcaogeral@faculdadedomluciano.com.br, Maria Elisa N<br>secretaria@faculdadedomluciano.com.br e Valdemar e Sol Porto |
| 11 |                                                                                                    |
|    | 🖘 Copiar link                                                                                                    |
|    | https://drive.google.com/file/d/1eSgO4_BXIf9dz8g1g9bhg52tVf9DYr8K/vi                                                                     |
|    | ······································                                                                                                   |
|    | Restrito  Somente as pessoas adicionadas podem abrir com este link.                                                                      |
|    | Enviar feedback para o Google                                                                                                    |
|    |                                                                                                    |

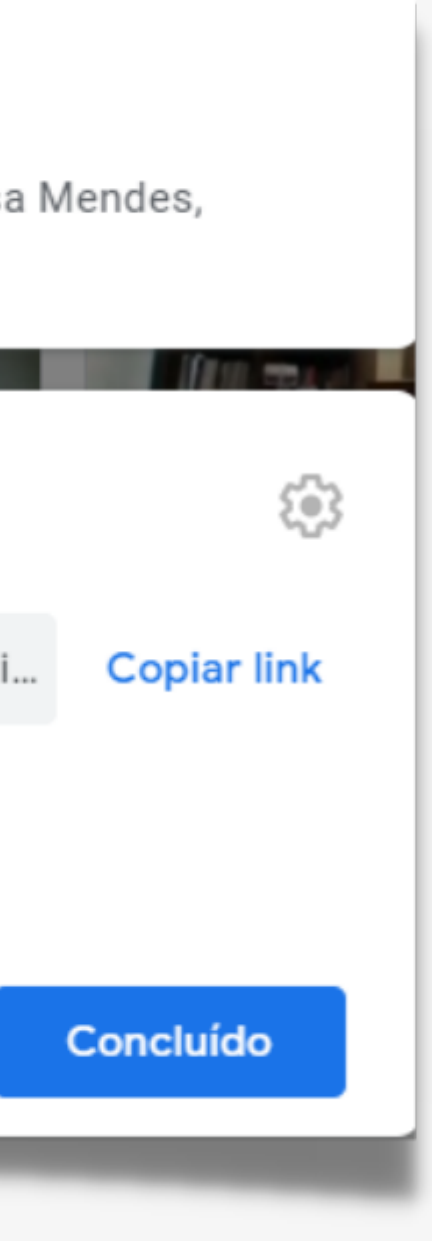

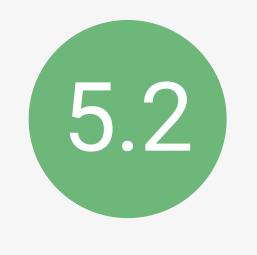

## Logo após, selecione a opção: Qualquer pessoa com o link

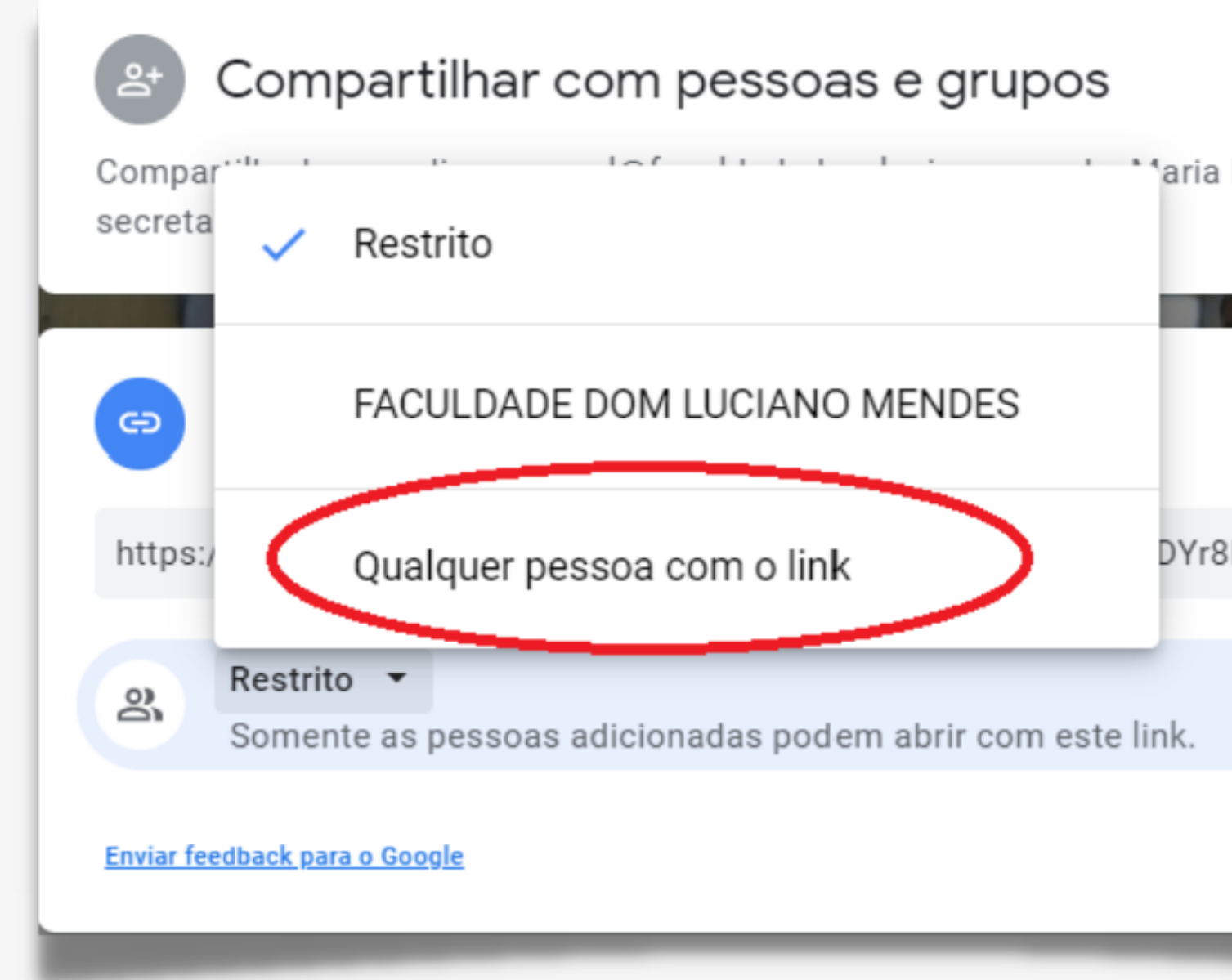

| Elisa N   | lendes,     |  |
|-----------|-------------|--|
|           | £@3         |  |
| K/vi      | Copiar link |  |
|           |             |  |
| Concluído |             |  |
|           |             |  |

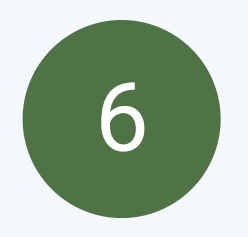

#### Finalmente copie o link e clique em Concluído

| 🖘 Copiar link                                                                         |
|---------------------------------------------------------------------------------------|
| https://drive.google.com/file/d/1eSgO4_BXIf9dz8g1g9bhq52tVf9DY                        |
|                                                                                       |
| Qualquer pessoa com o link         Qualquer pessoa na Internet com este link pode ver |
|                                                                                       |
|                                                                                       |
| <ul> <li>Os leitores deste arquivo podem ver comentários e sugestô</li> </ul>         |
| <u>Enviar feedback para o Google</u>                                                  |

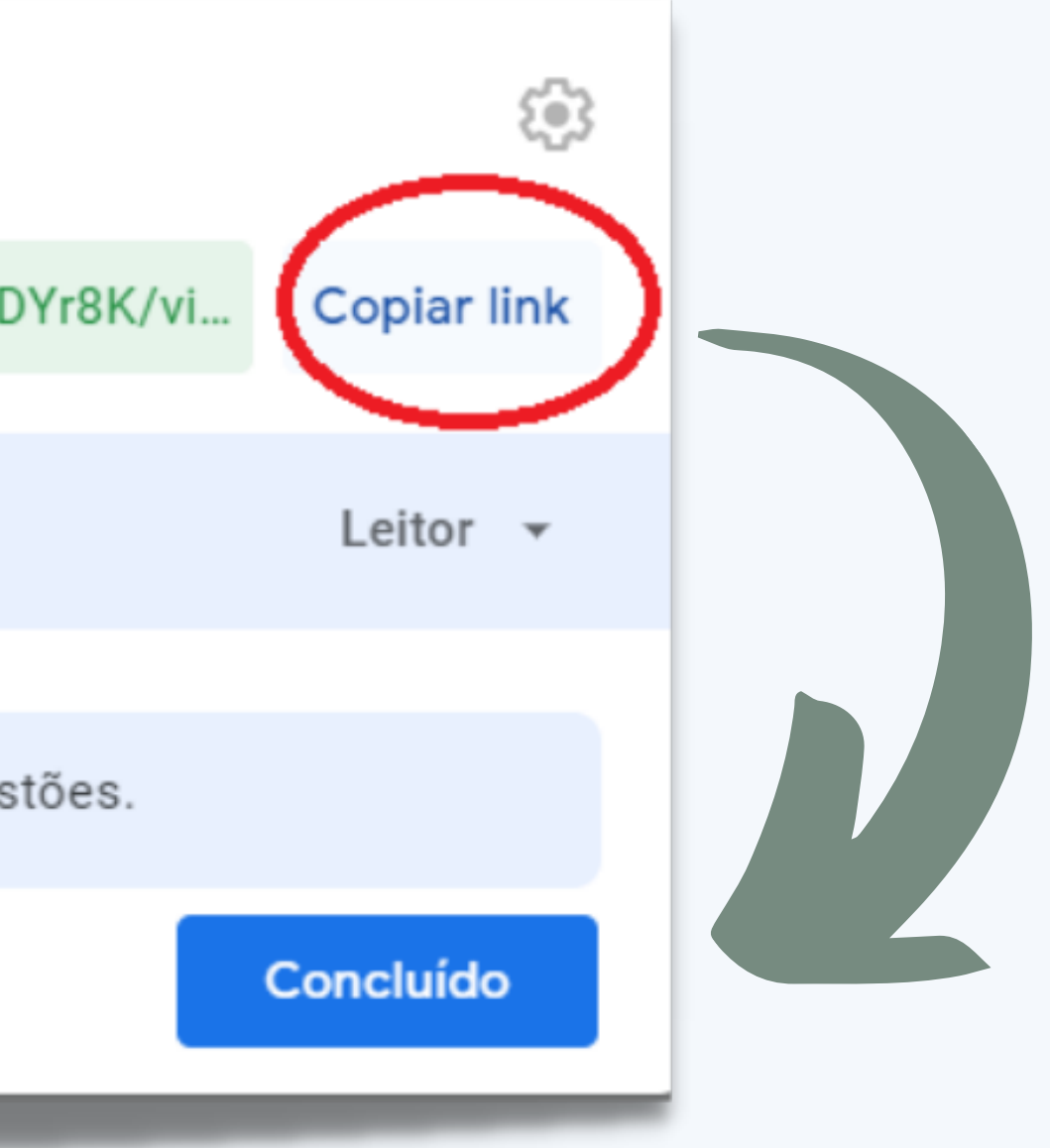

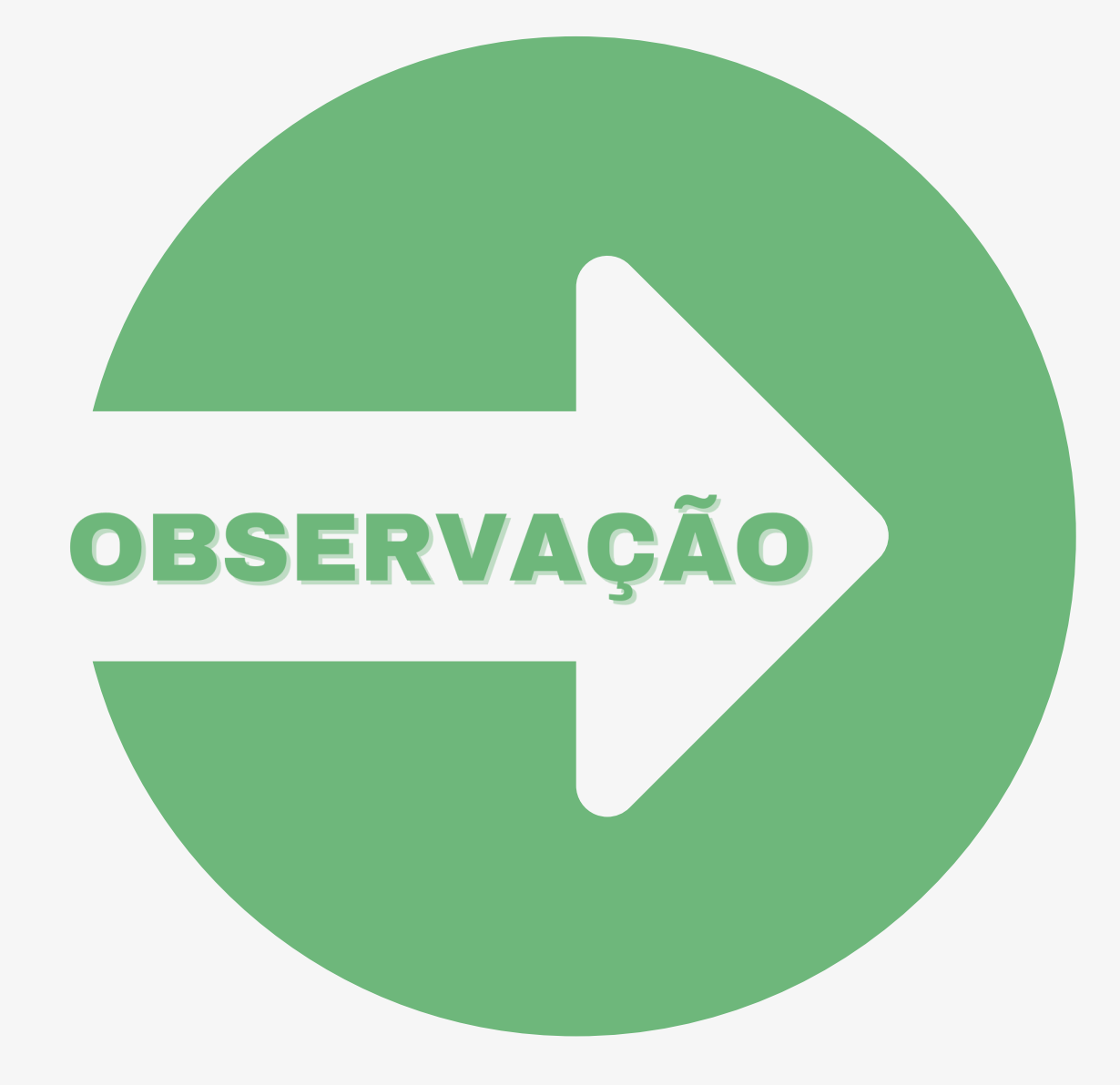

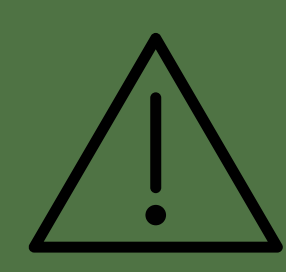

Ao final da aula, você deve <u>clicar</u>em interromper a gravação para gerar o vídeo da aula no drive.

# Boa aula!

Faculdade Dom Luciano Mendes

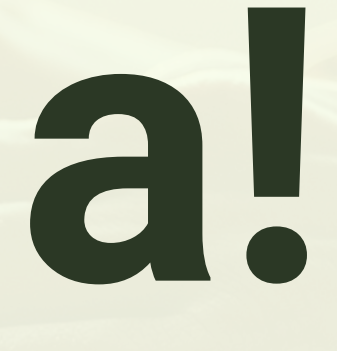